## Základní obrazovka eDocu ve webovém prohlížeči

| + Vytvoriť 🔻 Zoznam vecí 🍽 Úlohy 🏥 Kalendár 🗧 😑                                                                                                    | Lokalizovať Q 🎲 -                         | QUA                |
|----------------------------------------------------------------------------------------------------|-------------------------------------------|--------------------|
|                                                                                                    | Organizácia                               |                    |
| 🙀 Martin Matys                                                                                                    | Filter organizations                      |                    |
| Vybrať používateľa                                                                                                    | Asseco Central Europe, a.s.               | Menu uživ          |
| V/hěr organizace – nastavnieme OLIANTLIM a s                                                                                                    | Demo Smart company                        |                    |
| vyber organizace - nastavujeme QUANTUM a.s.                                                                                                    | Private-martinmatys                       |                    |
|                                                                                                    | Quantum a.s.                              |                    |
|                                                                                                    | Ucet                                      |                    |
| 06.06.2017 - Filter by group - Nastavení uživatelsk                                                                                                    | ého konta Mőj profil                      | Přístun k Reportům |
| Tvorba nových užívatelů ke l                                                                                                    | terým má                                  |                    |
| přístup jenom administráto                                                                                                    | r dané Reporty                            |                    |
| společnosti                                                                                                    | Ounidsit sa                               |                    |
| * Oprava                                                                                                    | pred 2 hodinami                           |                    |
| ! označil súbor Dokument Import_vzv.csv v elemente Obchodný pripad Schnellecke ako nedôleži                                                                                                    | té pred 3 hodinami                        |                    |
| I označil súbor Dokument Import_vzv1.csv v elemente Obchodný prípad Schnellecke ako nedôle:<br>označil súbor Dokument Import VZV 1.csv v elemente Obchodný prípad Schnellecke ako dôleži                             | ité pred 3 hodinami<br>té pred 3 hodinami |                    |
| + nahral súbory k elementu Obchodný prípad Schnellecke za organizáciu Infones                                                                                                    |                                           |                    |
| Dokument Import_VZV_1.csv                                                                                                    | pred 3 hodinami                           |                    |
| Dokument Import_vzv1.csv                                                                                                    | pred 3 hodinami<br>pred 3 hodinami        |                    |
| 🝵 označil súbor Dokument Import_vzv1.csv v elemente Obchodný prípad Schnellecke ako archiv                                                                                                    | ované pred 3 hodinami                     |                    |
| I označil súbor Dokument Import vzv.csv v elemente Obchodný prípad Schnellecke ako dôležit:                                                                                                    | pred 3 hodinami                           |                    |
| <ul> <li>i označil súbor Dokument import_vzv.csv v elemente Obchodný prípad Schnellecke ako darchivo</li> <li>i označil súbor Dokument import_vzv.csv v elemente Obchodný prípad Schnellecke ako darchivo</li> </ul> | vovaný pred 3 hodinami                    |                    |
| l označil súbor Dokument Import_vozidla.csv v elemente Obchodný pripad Schnellecke ako dôles                                                                                                    | ité pred 3 hodinami                       |                    |
| Označil subor Dokument Import_vzv.csv v elemente Obchodný pripad Schnellecke ako archivo<br>I označil súbor Dokument Import_vzv.csv v elemente Obchodný prípad Schnellecke ako dôležité                              | /ane pred 3 hodinami                      |                    |

Kliknite sem pre načítanie

## Uživatelské nastavení - změna profilu nebo hesla

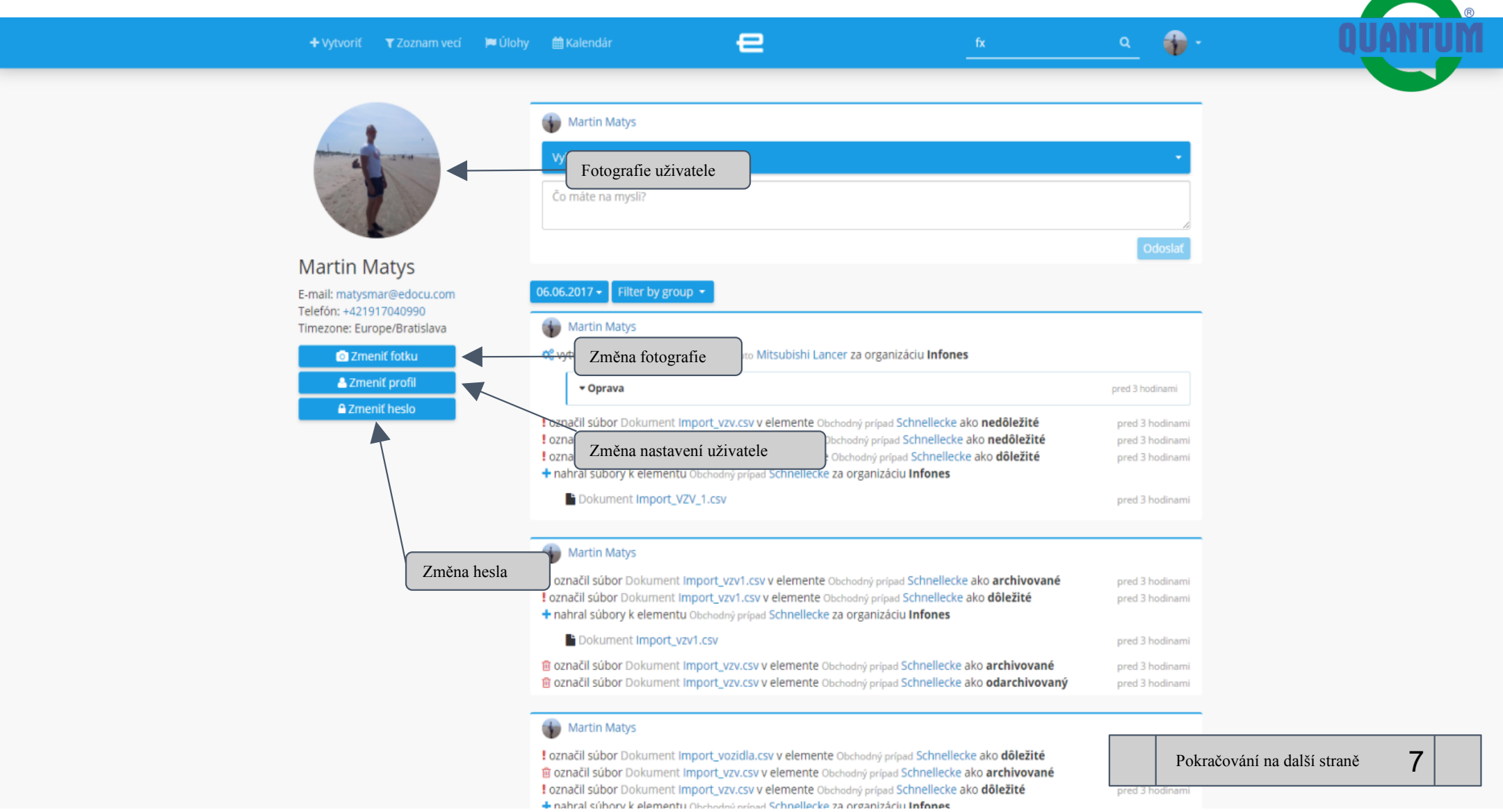

## Uživatelské nastavení - změna profilu ۹ 🎲 e Upraviť Martin Matys Povinné položky - označené Meno 🛊 4 Jméno Martin Priezvisko 🗰 Přijmení Matys E-mail 🗰 matysmar@edocu.com E-mail Telefónne číslo Telefonní číslo +421917040990 Preferovaný jazyk 🗰 Ø Slovensky Preferovaný jazyk Timezone 🗰 Europe/Bratislava Časové pásmo uživatele Ø \* Zobraziť Public Zahrnutí firmy Public mezi firmy, které vidíme 🗆 Viditeľný Uložení změn 8 Pokračování na další straně

© Convright 2012 - 2017, eDocu Inc. All rights reserved

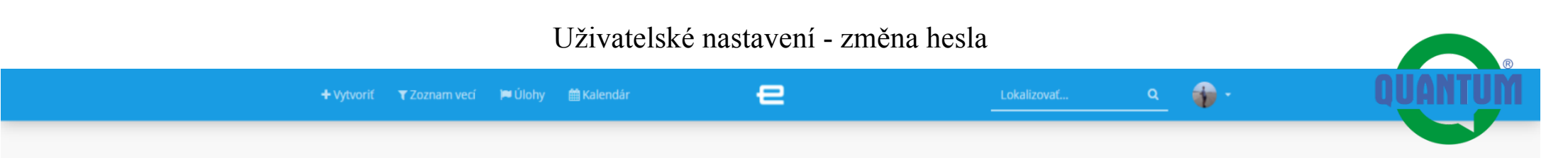

## Zmeniť heslo Martin Matys

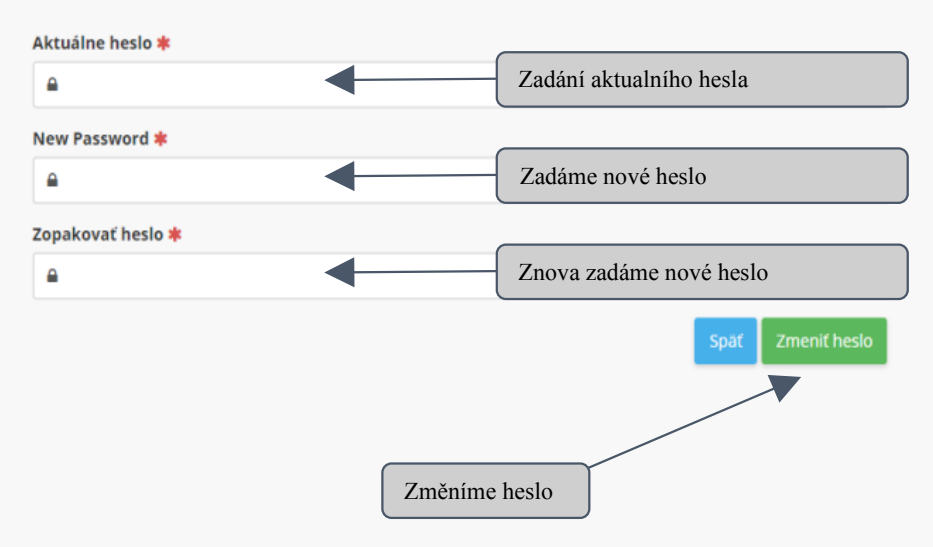

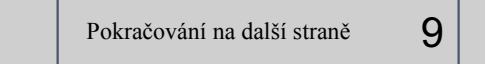

© Convright 2012 - 2017, eDocu Inc. All rights reserved